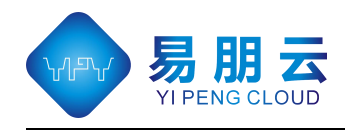

# 深汕中心医院 招聘系统应聘操作指引 V1.0

- 编写日期: 2023-03-09
- 文档作者: 郭世龙 (19170571975)
- 文档所有: 辉海易朋
- 适用范围: 院外求职人员

©广州易朋软件有限公司

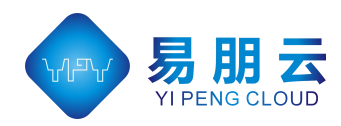

目录

| <u> </u> | 系统注册登 | 之录3   |
|----------|-------|-------|
| <u> </u> | 应聘信息登 | 记4    |
| <u> </u> | 已申请岗位 | 查看5   |
| 四、       | 应聘成绩查 | 音询6   |
| 五、       | 修改密码、 | 找回密码7 |
| 说明       | :     |       |

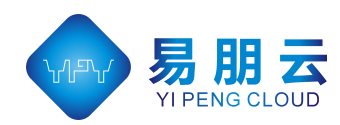

# 一、系统注册登录

为了使用体验更好,建议使用 360 浏览器登录系统,登录网址: <u>https://hhyp-hrp86.sschospital.cn/#/Home</u>,招聘网站首页如下 1.1 图:

|                   |                        |                                 |                            |                                 |                        |      |      |      |         |      |      |       | 登录   | 注册             |                |    |
|-------------------|------------------------|---------------------------------|----------------------------|---------------------------------|------------------------|------|------|------|---------|------|------|-------|------|----------------|----------------|----|
| <u>R</u>          | 中山大 学<br>SHENSHAN MEDI | <b>孙逸仙</b> 翁<br>CAL CENTER. MEM | 已念医院:<br>IORIAL HOSPITAL C | 深 <b>汕中心</b><br>F SUN YAT-SEN U | <b>医院</b><br>NIVERSITY |      |      |      |         |      |      |       |      |                |                |    |
| 📫 招聘公告            |                        |                                 |                            |                                 |                        |      |      |      |         |      |      |       |      |                |                |    |
| 通知名称              |                        |                                 |                            | 编辑时间                            |                        |      |      | 发布   | 时间      |      |      |       |      |                |                |    |
| 例试232             |                        |                                 |                            | 2023-03                         | -07                    |      |      | 202  | 3-03-07 |      |      |       | 查看详情 |                |                |    |
| 20230227通知        |                        |                                 |                            | 2023-03                         | -07                    |      |      | 202  | 3-03-07 |      |      |       | 查看详情 |                |                |    |
| <b>.</b> 12000300 |                        |                                 |                            |                                 |                        |      |      |      |         |      |      |       |      |                |                |    |
| 批次                | 招聘类型                   | 用工形式                            | 向位类型                       | 向位代码                            | 科室名称                   | 专科名称 | 专业要求 | 向位设置 | 向位职责    | 学历要求 | 学位要求 | 是否应属生 | 招聘人数 | 开始时间           | 结束时间           |    |
| 非护理合同             | 非护理                    | 合同                              | 通用                         | 1                               | 1                      | 1    | 1    | 1    | 1       | 1    | 1    | 均可    | 20   | 2023-02-0<br>1 | 2023-04-0<br>1 | 申请 |
| 护理合同              | 护理                     | 合同                              | 护理                         | 2                               | 2                      | 2    | 2    | 2    | 2       | 2    | 2    | 均可    | 20   | 2023-02-0<br>1 | 2023-04-0<br>1 | 申请 |
| 非护理在编             | 非护理                    | 在编                              | 通用                         | 3                               | 3                      | 3    | 3    | 3    | 3       | 3    | 3    | 均可    | 20   | 2023-02-0<br>1 | 2025-04-0<br>1 | 申请 |
|                   | 护理在编                   | 在编                              | 护理                         | 4                               | 4                      | 4    | 4    | 4    | 4       | 4    | 4    | 均可    | 20   | 2023-02-0<br>1 | 2023-04-0<br>1 | 申请 |
| 护理在编              |                        |                                 |                            |                                 |                        |      |      |      |         |      |      |       |      |                |                |    |

图 1.1

新用户点击注册按钮,进入注册界面,如图 1.2 所视,完成注册信息的填写,点击 注册,注册成功后会跳转至登录页面,如图 1.3 所视。

| 中山大学孙逸仙纪念医院深汕中心医院<br>Belenam Medica Contra Manana of San vital Manager |          |
|------------------------------------------------------------------------|----------|
|                                                                        |          |
|                                                                        | ^A#####  |
|                                                                        | · 登录地码   |
|                                                                        | 864.855  |
|                                                                        | * 用户名称   |
|                                                                        | * #fixes |
|                                                                        | HEFF     |
| ٤                                                                      | 注册 返回    |

图 1.2

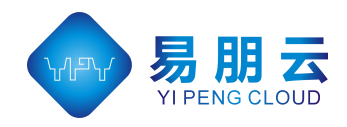

进入登录页面,输入注册时设置的账号密码进行登录,登录成功后进入求职页面, 如图 2.1 所视

| <b>ジート・シート・シート・シート・シート・シート・シート・シート・シート・シート・シ</b> | 个人登录    |
|--------------------------------------------------|---------|
|                                                  | 新号:<br> |
|                                                  |         |

图 1.3

### 二、应聘信息登记

进入求职界面后,点击【应聘登记表】,进入应聘登记表界面如图 2.2,

| e)  | 4) 招聘公告                                                                                                    |                                                                                                    |                              |                                    |                          |                          |                                 |                                |                          |                          |                          |                          |                                                                                       |                                    |                                                               |                                                              |        |
|-----|----------------------------------------------------------------------------------------------------|----------------------------------------------------------------------------------------------------|------------------------------|------------------------------------|--------------------------|--------------------------|---------------------------------|--------------------------------|--------------------------|--------------------------|--------------------------|--------------------------|---------------------------------------------------------------------------------------|------------------------------------|---------------------------------------------------------------|--------------------------------------------------------------|--------|
| 281 | 通知名称                                                                                                    |                                                                                                    |                              |                                    | 编制时                      | ŋ                        |                                 |                                | 207                      | 始时间                      |                          |                          |                                                                                       |                                    |                                                               |                                                              |        |
| 申请  | 测试232                                                                                                    |                                                                                                    |                              |                                    | 2023-0                   | 13-07                    |                                 |                                | 20                       | 23-03-07                 |                          |                          |                                                                                       | 查看详情                               |                                                               |                                                              |        |
| tù. | 20230227                                                                                                    | 80                                                                                                    |                              |                                    | 2023-0                   | 13-07                    |                                 |                                | 20                       | 23-03-07                 |                          |                          |                                                                                       | 查看详情                               |                                                               |                                                              |        |
|     |                                                                                                    |                                                                                                    |                              |                                    |                          |                          |                                 |                                |                          |                          |                          |                          |                                                                                       |                                    |                                                               |                                                              |        |
|     |                                                                                                    |                                                                                                    |                              |                                    |                          |                          |                                 |                                |                          |                          |                          |                          |                                                                                       |                                    |                                                               |                                                              |        |
|     |                                                                                                    |                                                                                                    |                              |                                    |                          |                          |                                 |                                |                          |                          |                          |                          |                                                                                       |                                    |                                                               |                                                              |        |
|     |                                                                                                    |                                                                                                    |                              |                                    |                          |                          |                                 |                                |                          |                          |                          |                          |                                                                                       |                                    |                                                               |                                                              |        |
|     |                                                                                                    |                                                                                                    |                              |                                    |                          |                          |                                 |                                |                          |                          |                          |                          |                                                                                       |                                    |                                                               |                                                              |        |
|     | - 120000042<br>182/2                                                                                                    | 招聘类型                                                                                                    | 用工形式                         | 岗位类型                               | 肉位代码                     | 科室名称                     | 专科名称                            | 专业要求                           | 岗位设置                     | 岗位职责                     | 学历要求                     | 学位要求                     | 是否应属生                                                                                 | 招聘人数                               | 开始时间                                                          | 結束时间                                                         |        |
|     | ▲ 招助岗位<br>批次<br>非护理台同                                                                                                    | 招聘类型                                                                                                    | 用工形式                         | 肉位类型通用                             | 岗位代码<br>1                | 科室名称<br>1                | 专科名称<br>1                       | <del>专业要求</del><br>1           | 岗位设置<br>1                | 岗位职责<br>1                | 学历要求<br>1                | 学位要求<br>1                | 是否应扁生<br>均可                                                                           | 招聘人数<br>20                         | 开始时间<br>2023-02-01                                            | 結束时间<br>2023-04-01                                           | ŧ      |
|     | <ul> <li></li></ul>                                                                                                    | 招聘类型<br>非护理<br>护理                                                                                                    | 用工形式 合同 合同                   | 岗位类型<br>通用<br>护理                   | 肉位代码<br>1<br>2           | 科 <u>室</u> 名称<br>1<br>2  | 专科名称<br>1<br>2                  | 专业要求<br>1<br>2                 | 岗位设置<br>1<br>2           | 向位职责<br>1<br>2           | 学历要求<br>1<br>2           | 学位要求<br>1<br>2           | 是否应届生<br>均可<br>均可                                                                     | 招聘人数<br>20<br>20                   | 开始时间<br>2023-02-01<br>2023-02-01                              | 結束时间<br>2023-04-01<br>2023-04-01                             | #      |
|     | <ul> <li></li></ul>                                                                                                    | 招聘类型<br>非护理<br>护理<br>非护理                                                                                                    | 用工形式 合同 合同 在病                | 向位樂型<br>通用<br>护理<br>通用             | 向位代码<br>1<br>2<br>3      | 科聖名称<br>1<br>2<br>3      | <del>专</del> 科名称<br>1<br>2<br>3 | <del>专业要求</del><br>1<br>2<br>3 | 岗位设置<br>1<br>2<br>3      | 岗位职责<br>1<br>2<br>3      | 学历要求<br>1<br>2<br>3      | 学位要求<br>1<br>2<br>3      | <u></u> 是否应属生<br>均可<br>均可<br>均可                                                       | 招聘人数<br>20<br>20<br>20             | 开始的时间<br>2023-02-01<br>2023-02-01<br>2023-02-01               | 結束申J间<br>2023-04-01<br>2023-04-01<br>2025-04-01              | #<br># |
|     | 低額機能     取取     取次     非砂理合同     非砂理合同     非砂理在編     砂理在編     砂理在編     ジョー     ジョー      ジョー     ジョー | <br>招聘英型<br> <br>非护理<br> <br>非护理<br> <br>非护理<br> <br>非护理<br> <br>注<br>(<br>二<br>(<br>二<br>(<br>)<br>(<br>)<br>)<br>(<br>)<br>(<br>)<br>)<br>(<br>)<br>(<br>)<br>)<br>(<br>)<br>)<br>(<br>)<br>)<br>(<br>)<br>)<br>(<br>)<br>)<br>)<br>(<br>)<br>)<br>)<br>(<br>)<br>)<br>)<br>(<br>)<br>)<br>)<br>(<br>)<br>)<br>)<br>)<br>(<br>)<br>)<br>)<br>)<br>)<br>(<br>)<br>)<br>)<br>)<br>)<br>(<br>)<br>)<br>)<br>)<br>)<br>)<br>)<br>)<br>)<br>)<br>)<br>)<br>) | 用工形式<br>合同<br>合同<br>在端<br>在端 | 內位类型<br>通用<br>护理<br>通用<br>护理<br>护理 | 的位代码<br>1<br>2<br>3<br>4 | 料室名称<br>1<br>2<br>3<br>4 | 专科名称<br>1<br>2<br>3<br>4        | 专业要求<br>1<br>2<br>3<br>4       | 向位设置<br>1<br>2<br>3<br>4 | 向位职责<br>1<br>2<br>3<br>4 | 学历要求<br>1<br>2<br>3<br>4 | 学位要求<br>1<br>2<br>3<br>4 | <ul> <li>是否应属生</li> <li>均可</li> <li>均可</li> <li>均可</li> <li>均可</li> <li>均可</li> </ul> | 招聘人数<br>20<br>20<br>20<br>20<br>20 | 开始即时间<br>2023-02-01<br>2023-02-01<br>2023-02-01<br>2023-02-01 | 結束助何<br>2023-04-01<br>2023-04-01<br>2025-04-01<br>2023-04-01 | #<br># |

图 2.1

进入【应聘登记表】界面,填写应聘所需信息及上传所需附件照片、证书等(注:现附件只支持上传 jpg 图片文件,大小不超过 2M),填写完应聘信息后,点击【保存】,保存成功后进入【应聘岗位申请界面】,如图 2.3

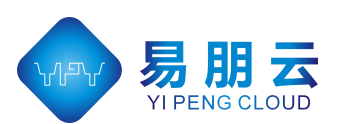

#### ©广州易朋软件有限公司

| Ö             | 招聘管理 | 系                              | 统          |            |        |                | 用/*8: 0/                      | 000S           | 近回前页                              | 修改密码      | 退出系统 |
|---------------|------|--------------------------------|------------|------------|--------|----------------|-------------------------------|----------------|-----------------------------------|-----------|------|
| <b>:</b> 功能列表 | ●保存  |                                |            |            |        |                | 应聘登记表                         |                |                                   |           |      |
| ☑ 查看公告        |      | # 8                            |            | 14 BI      |        | 出生年月           | □ 波浪日期                        | E.F.           |                                   |           | 1    |
| A 应聘登记表       |      | 政治面积                           |            | # 5        | t      |                |                               |                |                                   |           |      |
| 应聘岗位申请        |      | 毕业时间                           |            | 研究生的       | 極      | 科研究            | 5<br>5                        |                |                                   | +         |      |
| 已申请岗位         |      |                                |            | 最高学历及影     | 2业院校   |                |                               | DH 3 1010310   | ⊢-el                              |           | -    |
| 0 -1983-800   |      | 单位及专业                          |            |            |        |                |                               | た人物和時間         | -5.40                             |           | -    |
|               |      | 现专业技术资格<br>现制专业技术职务(通想供聘<br>书) |            |            |        |                |                               | 取得规增证书<br>与时间  | 专业                                |           |      |
|               |      | 自荐(推荐) 丙<br>位                  |            |            |        |                |                               | 联系电波           |                                   |           | 1    |
|               |      | 身份证号码                          |            |            |        |                |                               | 电子邮和           |                                   |           | 1    |
|               |      |                                | 身高         |            |        |                |                               | 英语水平           | -                                 |           |      |
|               |      |                                | 第一学历       |            |        |                |                               | 第一字法<br>毕业学校   |                                   |           |      |
|               |      |                                | 最高学历       |            |        |                |                               | · 编载字法<br>毕业学校 |                                   |           |      |
|               |      | 护理必填                           | 在校成绩<br>绩点 |            |        | 年級排名<br>名次/总人数 |                               | 补考情乐           | <ul> <li>☑ 无</li> <li></li> </ul> | <u>n</u>  |      |
|               |      |                                | 实习单位       |            |        |                |                               | 实习单位的          |                                   | E院<br>甲医院 |      |
|               |      | 施历                             | (学习经历      | 5与工作经历分开写, | 学习经历从高 | 中写起,研究         | 主学习经历诸主嘲导所姓名,全日刺席在职,工作经历诸写清楚闲 | 工形式: 在编/台湾/規設  | t命人等>                             |           | -    |
|               |      |                                |            |            |        |                |                               |                |                                   |           |      |

图 2.2

进入【应聘岗位申请】界面,选择要申请岗位的用工形式,【在编】或【合同】,对 需要申请的岗位点击【申请】按钮。

| Ö              | 招 | 聘     | 管理    | <b>王</b> 系 | 统    |      |      |      |      |      |      | 用帅名: 03000 |      | 近日    | mg f | 國政密码           | 退出系统                                 |
|----------------|---|-------|-------|------------|------|------|------|------|------|------|------|------------|------|-------|------|----------------|--------------------------------------|
| <b>::</b> 功能列表 | 1 |       | 1.011 |            |      |      |      |      |      |      |      |            |      |       |      |                |                                      |
| ■ 查看公告         | ( | 在编(1  | 合同    |            |      |      |      |      |      |      |      |            |      |       |      |                |                                      |
| 8 应转登记表        |   |       |       |            |      |      |      |      |      |      |      |            |      |       |      |                | ↑ 0.2/K8/s                           |
| 应聘岗位申请         |   | 批次    | 招聘类型  | 用工形式       | 岗位类型 | 岗位代码 | 科室名称 | 专科名称 | 专业要求 | 岗位设置 | 岗位职责 | 学历要求       | 学位要求 | 是否应属生 | 招聘人数 | 招聘开始时<br>问     | ↓ 1.9 K8/s<br>指 <del>我们来到</del><br>间 |
| □ 已申请决位        |   | 非护理在编 | 非护理   | 在编         | 通用   | 3    | 3    | 3    | 3    | 3    | 3    | 3          | 3    | 均可    | 20   | 2023-02-0<br>1 | 2025-04-0 申请                         |
| 0. 成绩查询        |   | 护理在编  | 护理在编  | 在编         | 护理   | 4    | 4    | 4    | 4    | 4    | 4    | 4          | 4    | 均可    | 20   | 2023-02+0<br>1 | 2023-04-0<br>1 申请                    |
|                |   |       |       |            |      |      |      |      |      |      |      |            |      |       |      |                |                                      |
|                |   |       |       |            |      |      |      |      |      |      |      |            |      |       |      |                |                                      |
|                |   |       |       |            |      |      |      |      |      |      |      |            |      |       |      |                |                                      |
|                |   |       |       |            |      |      |      |      |      |      |      |            |      |       |      |                |                                      |
|                |   |       |       |            |      |      |      |      |      |      |      |            |      |       |      |                |                                      |
|                |   |       |       |            |      |      |      |      |      |      |      |            |      |       |      |                |                                      |
|                |   |       |       |            |      |      |      |      |      |      |      |            |      |       |      |                |                                      |

图 2.3

## 三、已申请岗位查看

登录后点击【已申请岗位】菜单,可查看已申请岗位进度,如图 3.1;如果简历审 核结果,院方会电联您或者短信通知您,也可自行进入系统内查看。

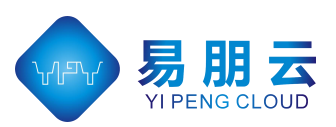

©广州易朋软件有限公司

| <b>e</b> 1      | 召聘,  | 管理                      | 系统     | 5      | <u>.</u> |    |      |      | 用户名: co0 | 05   | 返回前页 | 修改密码        | 退出系统 | l             |
|-----------------|------|-------------------------|--------|--------|----------|----|------|------|----------|------|------|-------------|------|---------------|
| 16918           |      |                         |        |        |          |    |      |      |          |      |      |             |      |               |
| 查看公告            | 用户名称 | 申请日期                    | 申请岗位批次 | 申请岗位代码 | 科室       | 专科 | 专业要求 | 岗位设置 | 岗位职责     | 学历要求 | 学位要求 | 简历是否已通<br>过 | 通过时间 | 是否已发送通<br>知消息 |
| 应聘登记表           | 测试伍  | 2023-03-09 0<br>9:46:36 | 非护理在编  | 3      | 3        | 3  | 3    | 3    | 3        | 3    | 3    | 待审批         |      | 未发送           |
| 应聘岗位申请<br>已申请岗位 | 测试伍  | 2023-03-09 0<br>9:49:52 | 非护理合同  | 1      | 1        | 1  | ì    | 1    | 1        | 1    | 1    | 待审批         |      | 未发送           |
| 成绩查询            |      |                         |        |        |          |    |      |      |          |      |      |             |      |               |
|                 |      |                         |        |        |          |    |      |      |          |      |      |             |      |               |
|                 |      |                         |        |        |          |    |      |      |          |      |      |             |      |               |
|                 |      |                         |        |        |          |    |      |      |          |      |      |             |      |               |
|                 |      |                         |        |        |          |    |      |      |          |      |      |             |      |               |
|                 |      |                         |        |        |          |    |      |      |          |      |      |             |      |               |
|                 |      |                         |        |        |          |    |      |      |          |      |      |             |      |               |
|                 |      |                         |        |        |          |    |      |      |          |      |      |             |      |               |
|                 |      |                         |        |        |          |    |      |      |          |      |      |             |      |               |

图 3.1

# 四、应聘成绩查询

应聘登记表由院方人事科确认后,会通知您进行面试、笔试、技能考核等,各项考 核成绩,可在考核后登入系统查看。如图 4.1

| Ê             | 招 | 聘 管 理    | 系统   |       |      | 用帅名: cs0005 | 20MD | I 修改密码 退出系统 |  |
|---------------|---|----------|------|-------|------|-------------|------|-------------|--|
| <b>#</b> 功能列表 |   | C        |      |       |      |             |      |             |  |
| ■ 查看公告        |   | 申请流水号    | 申请人员 | 批次    | 岗位代码 | 科室          | 专科   | dent        |  |
| △ 应聘登记表       |   | 00000029 | 测试伍  | 非护理在编 | 3    | 3           | 3    | 85          |  |
| 🗐 应聘岗位申请      |   |          |      |       |      |             |      |             |  |
| 🗐 已申请岗位       |   |          |      |       |      |             |      |             |  |
| Q 成绩查询        |   |          |      |       |      |             |      |             |  |
|               |   |          |      |       |      |             |      |             |  |
|               | L |          |      |       |      |             |      |             |  |
|               |   |          |      |       |      |             |      |             |  |
|               |   |          |      |       |      |             |      |             |  |
|               |   |          |      |       |      |             |      |             |  |
|               |   |          |      |       |      |             |      |             |  |
|               |   |          |      |       |      |             |      |             |  |
|               |   |          |      |       |      |             |      |             |  |
|               |   |          |      |       |      |             |      |             |  |

图 4.1

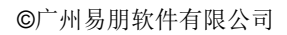

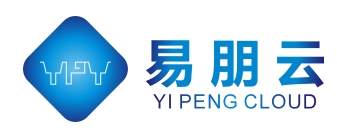

### 五、修改密码、找回密码

修改密码,可在进入系统后,点击【修改密码】按钮,对登录账户的密码进行修改。

如图 5.1

|                                                 | 招. | 聘旨                                                                                                    | 管理                               | 1 系                                                          | 统                            |                          |                          |                                 |                           |                          |                          | 用户名: cs000               |                          | 海道                                                                                    | ma                                                                       | 修改密码                                                                        | 退出系统                                                           |        |
|-------------------------------------------------|----|----------------------------------------------------------------------------------------------------|----------------------------------|--------------------------------------------------------------|------------------------------|--------------------------|--------------------------|---------------------------------|---------------------------|--------------------------|--------------------------|--------------------------|--------------------------|---------------------------------------------------------------------------------------|--------------------------------------------------------------------------|-----------------------------------------------------------------------------|----------------------------------------------------------------|--------|
| <b>:</b> 功能列表                                   |    |                                                                                                    |                                  |                                                              |                              |                          |                          |                                 |                           |                          |                          |                          |                          |                                                                                       |                                                                          |                                                                             |                                                                |        |
| ≥ 直看公告                                          |    | 📢 招聘公告                                                                                                    |                                  |                                                              |                              |                          |                          |                                 |                           |                          |                          |                          |                          |                                                                                       |                                                                          |                                                                             |                                                                |        |
| 🔍 应聘登记表                                         |    | 通知名称                                                                                                    |                                  |                                                              |                              | 编编时                      | 0                        |                                 |                           | 波                        | 作时间                      |                          |                          |                                                                                       |                                                                          |                                                                             |                                                                |        |
| 🖹 应期岗位申請                                        |    | 测试232                                                                                                    |                                  |                                                              |                              | 2023-0                   | 03-07                    |                                 |                           | 20                       | 23-03-07                 |                          |                          |                                                                                       | 查看详情                                                                     |                                                                             |                                                                |        |
| 🗐 已申请岗位                                         |    | 20230227通5                                                                                                    | ND .                             |                                                              |                              | 2023-0                   | 03-07                    |                                 |                           | 20                       | 23-03-07                 |                          |                          |                                                                                       | 查看详情                                                                     |                                                                             |                                                                |        |
|                                                 |    |                                                                                                    |                                  |                                                              |                              |                          |                          |                                 |                           |                          |                          |                          |                          |                                                                                       |                                                                          |                                                                             |                                                                |        |
| ○ 成績査询                                          |    |                                                                                                    |                                  |                                                              |                              |                          |                          |                                 |                           |                          |                          |                          |                          |                                                                                       |                                                                          |                                                                             |                                                                |        |
|                                                 |    |                                                                                                    |                                  |                                                              |                              |                          |                          |                                 |                           |                          |                          |                          |                          |                                                                                       |                                                                          |                                                                             |                                                                |        |
| () <i>###</i> ################################# |    |                                                                                                    |                                  |                                                              |                              |                          |                          |                                 |                           |                          |                          |                          |                          |                                                                                       |                                                                          |                                                                             |                                                                |        |
| 0. 成绩查询                                         |    | #2288/0040                                                                                                    |                                  |                                                              |                              |                          |                          |                                 |                           |                          |                          |                          |                          |                                                                                       |                                                                          |                                                                             |                                                                |        |
| Q. <i>相關</i> 西阿                                 |    | ● 招助時位<br>批次                                                                                                    | 招聘类型                             | 用工形式                                                         | 岗位类型                         | 肉位代码                     | 科室名称                     | 专科名称                            | <b>乏</b> 不益:北             | 岗位设置                     | 向位职责                     | 学历要求                     | 学位要求                     | 是否应届生                                                                                 | 招聘人数                                                                     | 开始时间                                                                        | 結束时间                                                           |        |
| Q <b>#\$\$</b>                                  |    | <ul> <li>// 招聘資金</li> <li>// 批次</li> <li>非护理合同</li> </ul>                                                                                                    | 招聘类型                             | 用工形式<br>合同                                                   | 肉位樂型通用                       | 肉位代码<br>1                | 科室名称<br>1                | 专科名称<br>1                       | 专业要求<br>1                 | 岗位设置<br>1                | 岗位职责<br>1                | 学历要求<br>1                | 学位要求<br>1                | 是否应属生均可                                                                               | 招聘人数<br>20                                                               | 开始时间<br>2023-02-01                                                          | 病策时间<br>2023-04-01                                             | 申训     |
| 2, <i>dat</i> inio                              |    | <ul> <li>         ・ 指助時後           ・ 指加時後          ・         ・         ・</li></ul>                                                                                                    | 招聘类型<br>非約理<br>护理                | 用工形式 合同 合同                                                   | 向位樂型<br>通用<br>护理             | 肉位代码<br>1<br>2           | 科聖名称<br>1<br>2           | 专科名称<br>1<br>2                  | <del>专业要求</del><br>1<br>2 | 向位设置<br>1<br>2           | 向位职责<br>1<br>2           | 学历要求<br>1<br>2           | 学位要求<br>1<br>2           | 是否应属生<br>均可<br>均可                                                                     | 招聘人数<br>20<br>20                                                         | 开始的时间<br>2023-02-01<br>2023-02-01                                           | 結束的1间<br>2023-04-01<br>2023-04-01                              | 申讷     |
| 2 <i>4</i> 9466                                 |    | <ul> <li>約納貸払</li> <li>批次</li> <li>非护理合同</li> <li>非炉理合同</li> <li>非炉理在綱</li> </ul>                                                                                                    | 招聘単型<br>非护理<br>护理<br>非約理         | <ul> <li>用工形式</li> <li>合同</li> <li>合同</li> <li>在編</li> </ul> | 向位类型<br>通用<br>护理<br>通用       | 的位代码<br>1<br>2<br>3      | 料室<<br>各称123             | 专科名称<br>1<br>2<br>3             | 专业要求<br>1<br>2<br>3       | 岗位设置<br>1<br>2<br>3      | 岗位职责<br>1<br>2<br>3      | 学历要求<br>1<br>2<br>3      | 学位要求<br>1<br>2<br>3      | <ul> <li>是否应届生</li> <li>均可</li> <li>均可</li> <li>均可</li> </ul>                         | <ul> <li>招聘人数</li> <li>20</li> <li>20</li> <li>20</li> <li>20</li> </ul> | 开始时间<br>2023-02-01<br>2023-02-01<br>2023-02-01                              | R5来田J(何<br>2023-04-01<br>2023-04-01<br>2025-04-01              | 申讷申讷   |
| ○ #284mm                                        |    | おかめめん     おかぶの人     おかまたの     おかまたの     かまたの     ひょう     ひょう     ひょう | 招聘类型<br>非护理<br>护理<br>非护理<br>护理在编 | 用工形式       合同       合同       在端       在端                     | 岗位樊型<br>通用<br>通用<br>护理<br>护理 | 均位代码<br>1<br>2<br>3<br>4 | 料室名称<br>1<br>2<br>3<br>4 | <b>安料名称</b><br>1<br>2<br>3<br>4 | 安业要求<br>1<br>2<br>3<br>4  | 向位迎置<br>1<br>2<br>3<br>4 | 向位职责<br>1<br>2<br>3<br>4 | 学历要求<br>1<br>2<br>3<br>4 | 学位要求<br>1<br>2<br>3<br>4 | <ul> <li>是否应届生</li> <li>均可</li> <li>均可</li> <li>均可</li> <li>均可</li> <li>均可</li> </ul> | /扣聘人数<br>20<br>20<br>20<br>20<br>20                                      | 开始時时间<br>2023-02-01<br>2023-02-01<br>2023-02-01<br>2023-02-01<br>2023-02-01 | 昭平町(何)<br>2023-04-01<br>2023-04-01<br>2025-04-01<br>2023-04-01 | 中調申調申調 |

图 5.1

找回密码,可在登录页面,点击【找回密码】,输入账户信息,填写短信验证码进

行密码重置。

|  | $\uparrow$ | 人登录       |  |
|--|------------|-----------|--|
|  | 账号:        |           |  |
|  | 密码:        |           |  |
|  | 验证码:       | 8Ld8      |  |
|  |            | 登录        |  |
|  |            | 找回思码 近回前页 |  |
|  |            |           |  |
|  |            |           |  |

|                                                                                     |            | ©广州易朋     | 软件有限公司                       |
|-------------------------------------------------------------------------------------|------------|-----------|------------------------------|
| ()) キム大学 外域加紀会医院深汕中心医院<br>SPESSOW NECCO, CENTER, NECONA, FORMA, OF SAY MADD WAYDENT |            |           |                              |
| ①<br>密码版面方式                                                                         | 2)<br>1915 | 3<br>2002 |                              |
|                                                                                     | BERG       |           |                              |
|                                                                                     | Т−ф        |           |                              |
|                                                                                     |            |           | <b>S</b> + •, • <b>= * :</b> |

图 5.2

说明:

本文档中所引用的图片或编辑的文字当中可能涉及众多公司名称 /Logo,仅做内部论述之用并承认其属于对方注册商标或商业名称的 所有权。

本方案仅供指定人员阅读,任何个人组织、公司、团体不得擅自进行阅读、复制、散播、剽窃等行为,并必须为上述行为所造成的的损失必须承担法律责任。